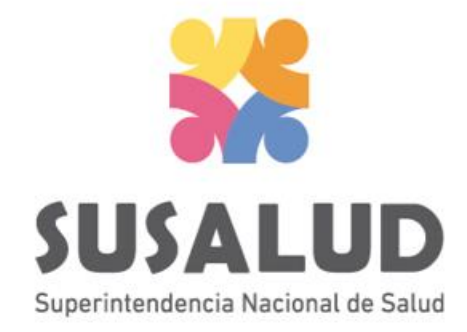

# Tabla B1 Reporte Consolidado de Producción Asistencial en Consulta Ambulatoria

# Variables de la Tabla B1

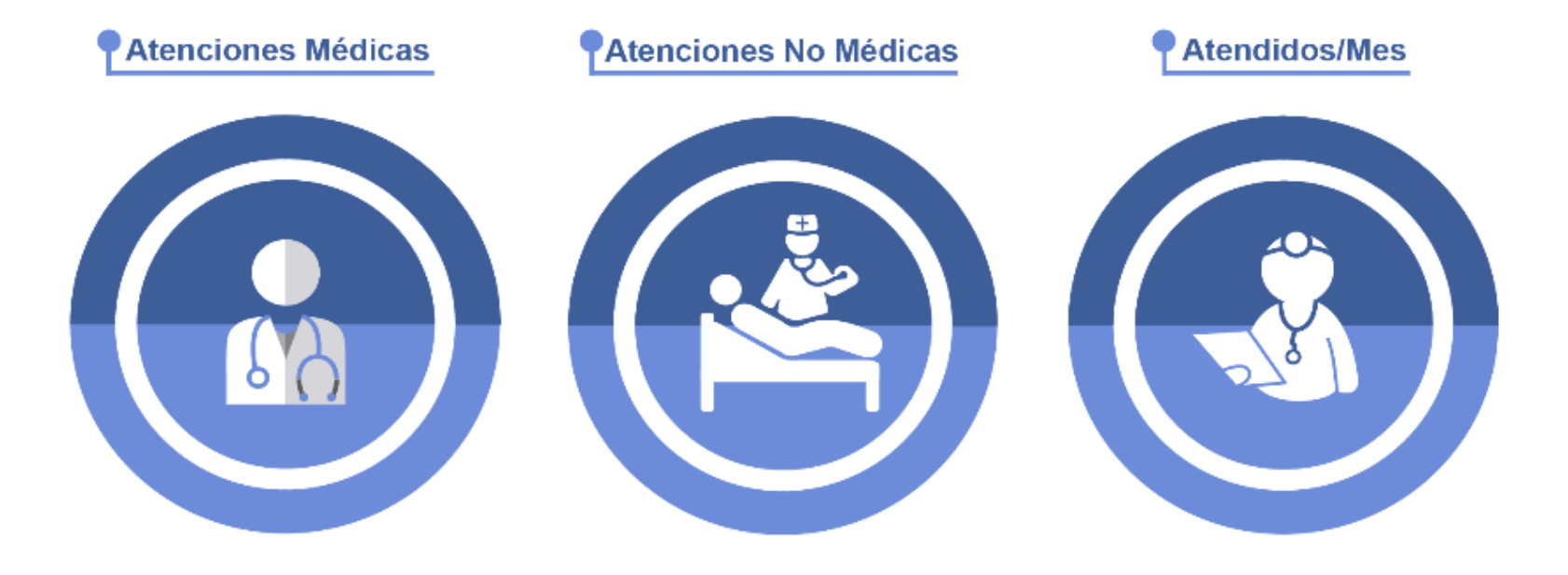

# SUSALUD PASOS PARA PODER GENERAR Y REMITIR CORRECTAMENTE LAS 13 TRAMAS DEL SETI IPRESS

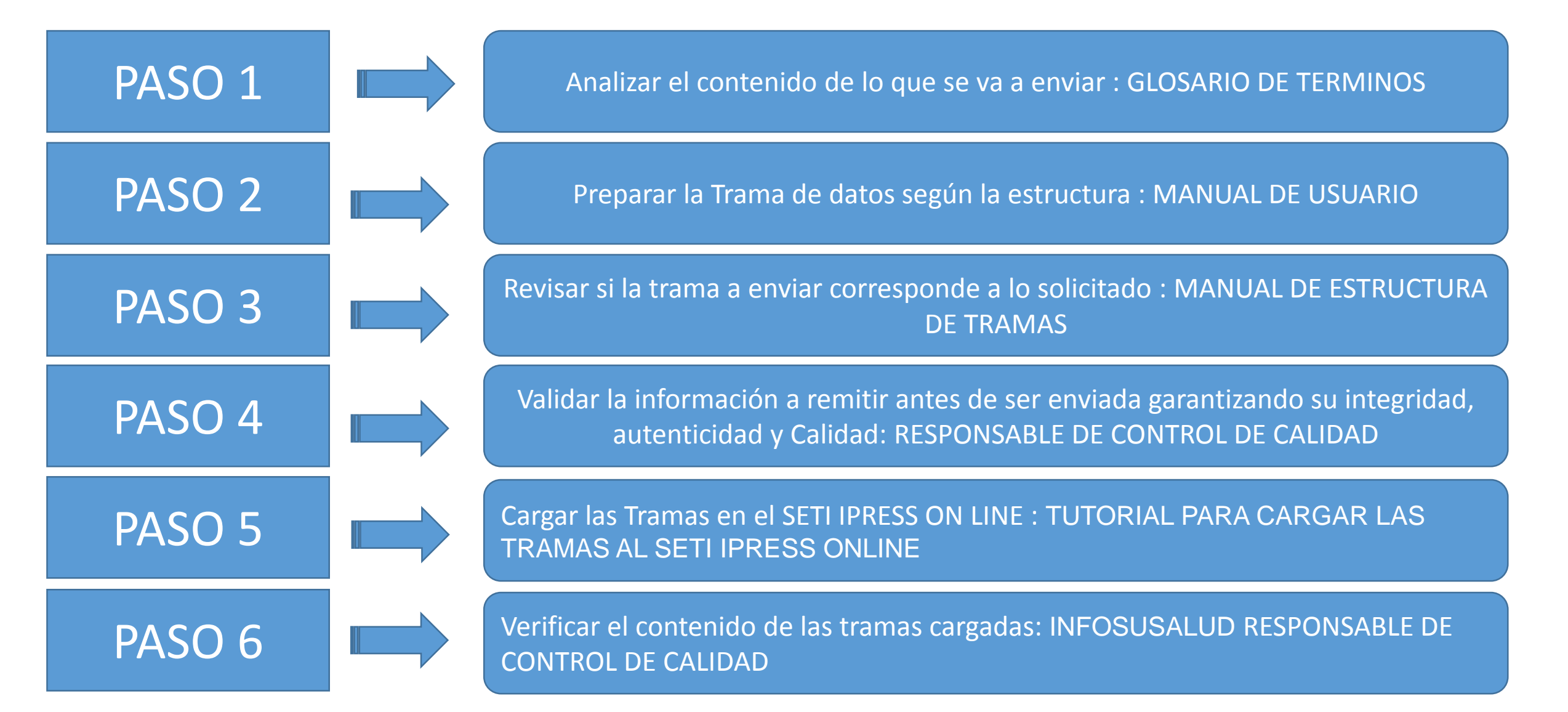

#### Analizar el contenido de lo que se va a enviar : GLOSARIO DE TERMINOS

#### **Atenciones Médicas**

Son las atenciones o consultas brindadas por el profesional médico en los ambientes o servicios de consulta ambulatoria, que se brinden y registren dentro del servicio de consulta ambulatoria o externa. Esta actividad comprende un conjunto de accciones encaminadas al manejo integral de la salud en forma ambulatoria.

Consulta médica: es la consulta realizada por el médico para formular el diagnóstico, tratamiento y pronóstico de un paciente ambulatorio.

#### Atenciones No Médicas

Son las atenciones o consultas brindadas en los ambientes de consulta ambulatoria por profesionales de la salud no médicos tales como: enfermera, odontólogo, psicólogo, nutricionista, tecnológico médico y obstetra.

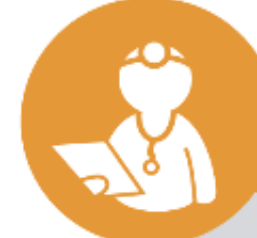

#### Atendidos/Mes

Se contabiliza al número de personas que recibieron por lo menos una atención en consulta ambulatoria, en el mes de reporte, por cualquier profesional de la salud (medico, enfermera, odontólogo, psicólogo, nutricionista, tecnólogo médico y obstetra). Sólo se considerará un solo registro por persona antendida durante el periodo mensual reportado. El filtro para establecer al atendido es el DNI (Documento Nacional de Indentidad).

## Consideraciones para la construcción y generación de la Tabla B1

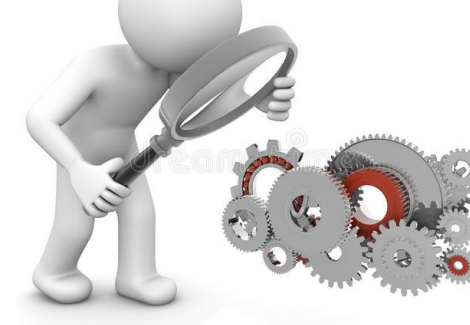

- ✓ Seleccionar las variables definidas de acuerdo al Glosario de términos.
- ✓ Los datos solicitados deben provenir de registros formales de cada IPRESS.
- Los registros pueden ser físicos o virtuales, los cuales posteriormente serán fiscalizados.
- Dichos registros una vez consolidados deberán garantizar validez, confiabilidad, integridad, autenticidad y calidad.

*Por ejemplo :* 

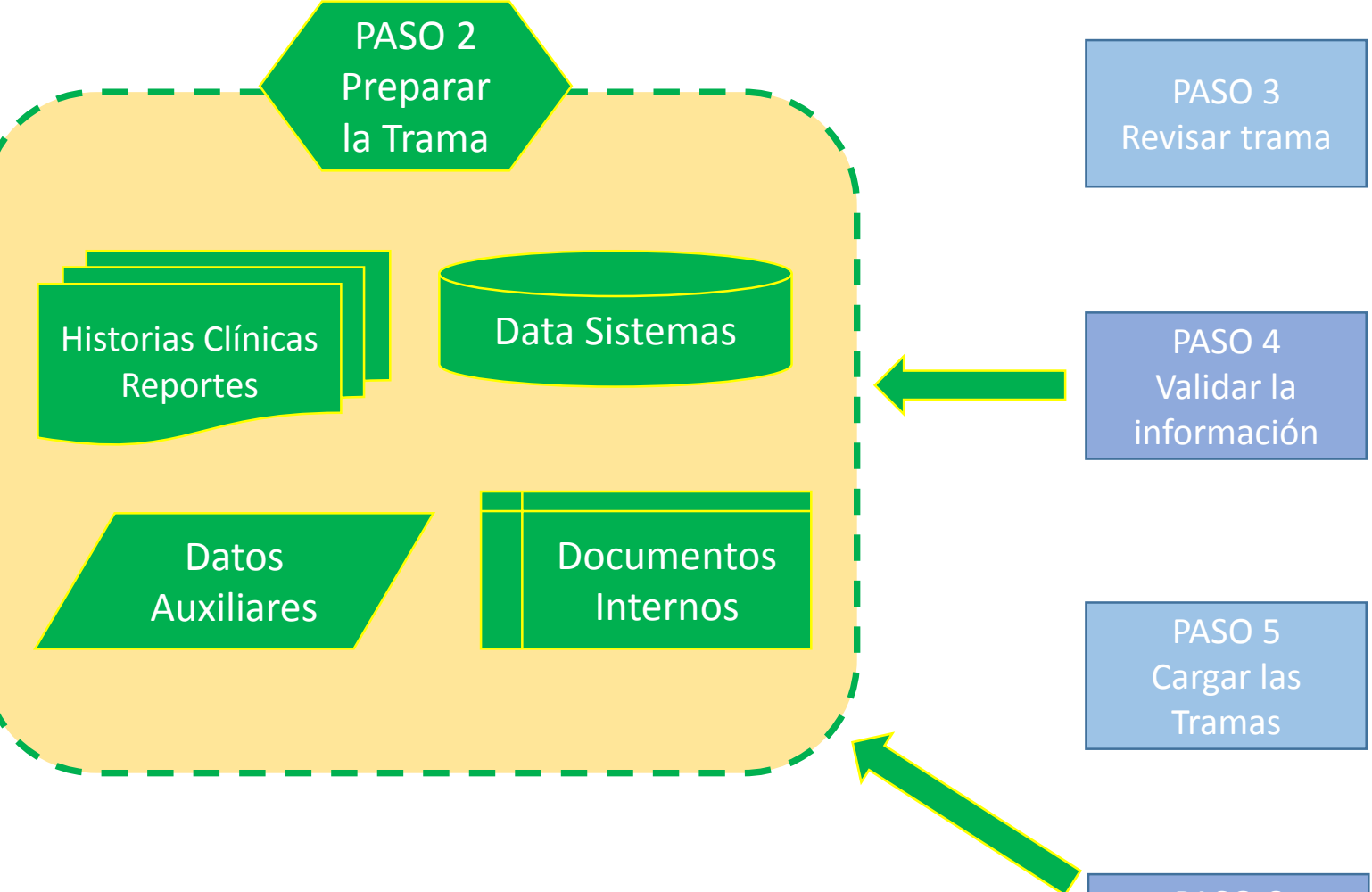

- Las atenciones o consultas medicas realizadas sean exclusivamente ambulatorias
- Las atenciones o consultas no medicas sean exclusivamente de los profesionales determinado en el glosario y que solo sean ambulatorias.

PASO 6 Verificar el contenido

## Consideraciones para la construcción y generación de la Tabla B1

### **IMPORTANTE :**

En atendidos considerar el registro de la persona atendida, cuyo filtro sea el DNI
<u>NO</u> se debe informar como atendido bajo el parámetro de nuevo + reingreso

Ejemplo : En el mes de agosto del 2018 el Paciente Juan Rodríguez con DNI: 1048078 recibe una primera atención el día 05 de agosto, una segunda atención el 20 de agosto y una tercera atención el 28 de agosto se contabiliza UN ATENDIDO y TRES ATENCIONES. Entonces la información a remitir es la suma de todos los ATENDIDOS y de todas las ATENCIONES según los parámetros solicitados

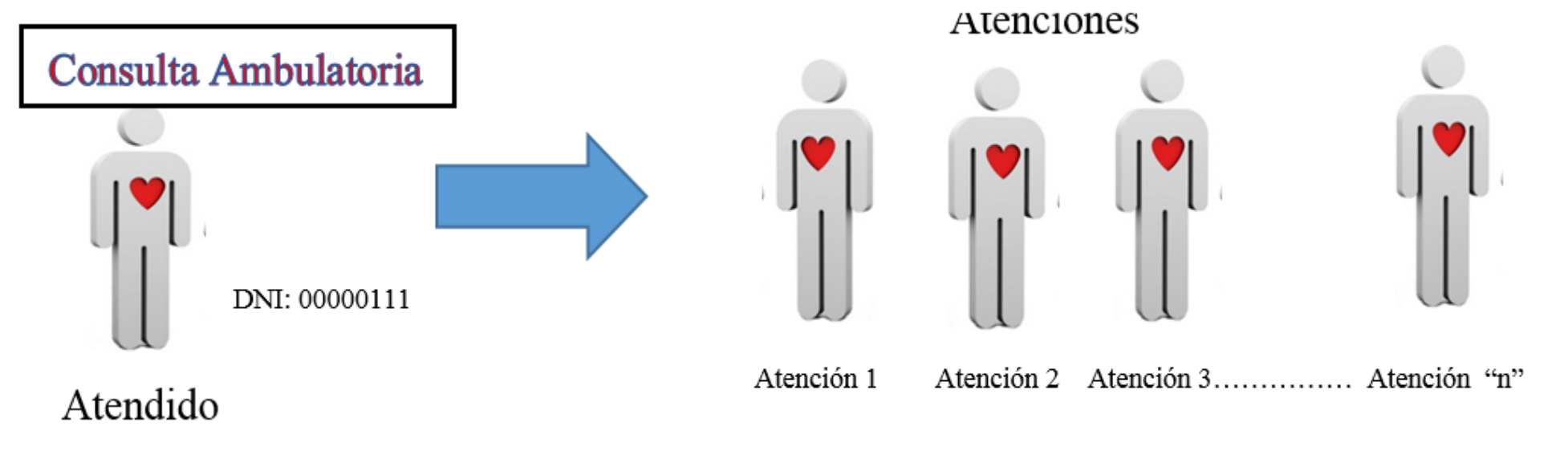

La IPRESS debe recodificar los datos de sexo y edad (de los pacientes) según corresponda y luego consolidar la cantidad de Atenciones Medicas, Atenciones No medicas y Atendidos mes (según las especificaciones del glosario de términos anterior) del periodo (mes) a informar y proceder a tabularlos en un archivo previo a la Tabla B1.

*Ejemplo : El paciente Juan Rodriguez DNI 10480878 de 27 años, entonces para el caso del SETI IPRESS este paciente será catalogado como 1 (Hombre)=SEXO y GRUPO de edad 7 (de 25 a 29 años)* 

Luego si el paciente se atendió en el servicio de Medicina Consulta el día 14 del mes, en Cirugía Consulta el día 25 y finalmente en Oftalmología Consulta el dia 31 ENTONCES este paciente tuvo **3** ATENCIONES MEDICAS.

Así mismo si el paciente se atendió en Nutrición Consulta el día 8 del mes, luego el día 20 en Odontología ENTONCES este paciente tuvo 2 ATENCIONES NO MEDICAS.

En conclusión se consolida como 1 Hombre de Grupo de Edad 7, con 3 ATENCIONES MEDICAS , 2 ATENCIONES NO MEDICAS y 1 ATENDIDO MES

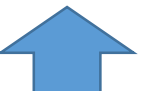

Finalmente se debe sumar todos los consolidados de las atenciones medicas, atenciones no medicas y atendidos en consulta ambulatoria según sexo y edad del mes informado

# IMPORTANTE

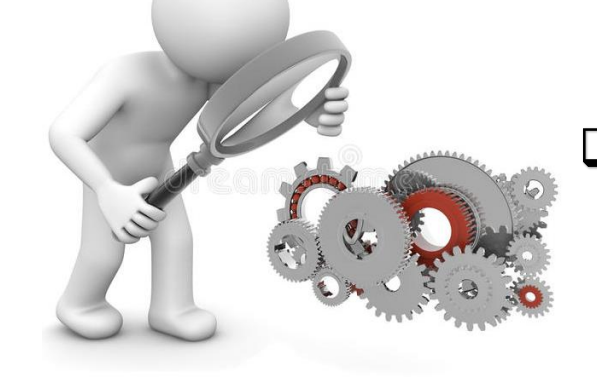

- La producción de las consultas ambulatorias ya sean estas medicas o no medicas deben debe guardar relación con las horas programadas en el rubro Horas Programadas en Consulta Ambulatoria de la Tabla J Programación Asistencial.
- □ Si se informa esta Tabla B1 entonces en la Tabla A se deben informar consultorios físicos y funcionales.

#### Tabla Agregada B1

Reporte Consolidado de Producción Asistencial en Consulta Ambulatoria

| N°       | Nombre del Campo                    | Descripción y formato                                 | Criterios de consistencia básicas a ser<br>consideradas |
|----------|-------------------------------------|-------------------------------------------------------|---------------------------------------------------------|
| 1        | Doriodo do Ponorto                  | Periodo de remisión de información a SUSALUD          | C1. Debe ser una fecha válida Formato:                  |
| 1        | Periodo de Reporte                  | Formato: AAAAMM                                       | AAAAMM                                                  |
| 2        | Código de la IPRESS                 | Código de IPRESS otorgado por SUSALUD                 | C1. El código debe estar en el registro de              |
| -        |                                     | Formato Texto                                         | IPRESS                                                  |
|          |                                     |                                                       | C1. El código debe estar en el registro de              |
| 3        | Código de la UGIPRESS               | Código de UGIPRESS otorgado por SUSALUD               | UGIPRESS                                                |
|          |                                     | Formato Texto                                         | C2. Si no tiene UGIPRESS se coloca el                   |
|          |                                     |                                                       | codigo de IPRESS                                        |
|          |                                     | 1:Hombre                                              | C1. Sólo debe contener uno de los                       |
| 4        | Sexo del Paciente                   | 2:Mujer                                               | valores definidos                                       |
|          |                                     | Formato Texto                                         |                                                         |
|          |                                     | El grupo de edad a considerar sera según la siguiente |                                                         |
|          |                                     |                                                       |                                                         |
|          |                                     | 1: Menores de 1 ano                                   |                                                         |
|          | Grupo de Edad en años               | 2: De 1 a 4 anos                                      |                                                         |
|          |                                     | 3: De 5 d 9 dilos                                     |                                                         |
|          |                                     | 4. De 10 a 14 años                                    |                                                         |
|          |                                     | 5. De 15 a 19 allos<br>6: De 20 a 24 años             |                                                         |
|          |                                     | 0. De 20 a 24 anos                                    | C1. Sélo dobo contonor uno do los                       |
| 5        |                                     | 8: De 20 a 24 años                                    | valores definidos                                       |
|          |                                     | 0: Do 25 a 24 anos                                    | valores definidos                                       |
|          |                                     | 10: De 40 a 44 años                                   |                                                         |
|          |                                     | 11: De 45 a 49 años                                   |                                                         |
|          |                                     | 12: De 50 a 54 años                                   |                                                         |
|          |                                     | 13: de 55 a 59 años                                   |                                                         |
|          |                                     | 14: De 60 a 64 años                                   |                                                         |
|          |                                     | 15: De 65 años a más                                  |                                                         |
|          |                                     | Formato Texto                                         |                                                         |
| <i>c</i> |                                     | Numero total de atenciones realizadas por personal    | C1. Número entero mayor a cero y                        |
| 6        | Atenciones Medicas                  | médico. Formato Numero                                | positivo, sin decimales                                 |
|          |                                     | Numero total de atenciones realizadas otros           | C1 Número entero mayor e igual a coro                   |
| 7        | Atenciones No Medicas               | profesionales de la salud, sin considerar al medico.  | v positivo, sin desimalos                               |
|          |                                     | Formato Numero                                        | y positivo, sin decinidies                              |
|          |                                     | Numero total de personas atendidas en el mes por      | C1 Número entero mayor a cero y                         |
| 8        | Atendidos/Mes                       | cualquier profesional de la salud.                    | positivo, sin decimales                                 |
|          |                                     | Formato Numero                                        | positivo, sin decinares                                 |
| 1:日      | separador de campos es el pipe "[". |                                                       |                                                         |

Entonces para toda la información consolidada los hombres van a tener el código 1 y las mujeres el código 2

Entonces para toda la información consolidada las edades van a ser según el código al que corresponde del 1 al 15

Pueden utilizar el archivo <u>Excel para</u> <u>remitir data previa</u> la cual deben descárgala del link:

### http://portal.susalud.gob.pe/

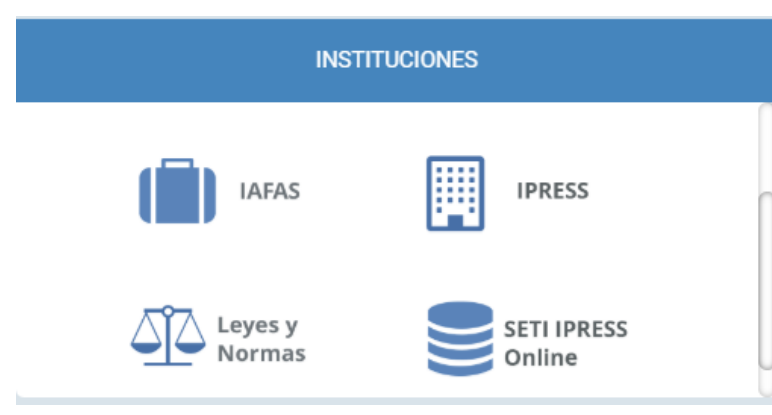

OPCION SETI IPRESS ON LINE OPCION ESTANDARES OPCION SETI IPRESS BUSCAR MANUALES

#### TABLAS Y TUTORIALES EN EXCEL

| Tablas Agregadas Anexo N ° 1 (Actualizado Feb 2017)           | X |
|---------------------------------------------------------------|---|
| NUEVO Modelo de Generacion de Tablas B1 B2 C1 C2              | X |
| Excel para Remitir Data Previa (Actualizado a Setiembre 2017) | X |
| Etiquetas Tablas Anexo1 (Actualizado Nov 2015)                | X |

G

Н

Κ

Μ

D

Α

F

FI archivo Excel para data previa.xlsx remitir contiene las 13 Tablas con Ejemplos y 13 Tablas en Blanco para que puedan consolidar la información que previamente ha sido consolidada forma en manual y/o producto de la sistematización de los sistemas procesos V intermedios de cada **IPRESS** o Institución

#### **RESOLUCION DE SUPERINTENDENCIA N° 092-2014-SUSALUD/S** 2 3 4 Reglamento para la Recolección, Transferencia y Difusión de Información de las Prestaciones de Salud Generadas por las Instituciones Prestadoras de Servicios de Salud (IPRESS) y por las Unidades de Gestión de IPRESS (UGIPRESS) 5 6 DISPOSICION COMPLEMENTARIA FINAL 7 UNICA.- Actualización del Manual y Anexos 8 9 10 Las actualizaciones del Manual SETI-IPRESS y los anexos serán aprobados y publicados por la Intendencia de Investigación y Desarrollo, dando cuenta al Superintendente. 11 12 13 14 RESOLUCION MINISTERIAL N° 704-2006/MINSA 15 ARTÍCULO 3° 16 DOCUMENTO TECNICO "CATALOGO DE UNIDADES PRODUCTORAS DE SERVICIOS EN LOS ESTABLECIMIENTOS DEL SECTOR SALUD" 17 18 VPLICABLE PARA LAS TRAMAS D1 HOSPITALIZACION. G PROCEDIMIENTOS ASI COMO PARA LA I REFERENCIAS 19 20 21 22 23 24 Normatividad EiemploTabAgA TabAgA FiemploTabAgB1 TabAgB1 EiemploTabAgB2 TabAgB2 EiemploTabAqC1 TabAqC1 - - - F EiemploTabAqC2 TabAg ...

#### • : 🗙 🗹 fx N28

### Excel con data de ejemplo

|    | А                     | В                      | С                        | D                    | E                           | F                     | G                        | Н                 | Ι | J |
|----|-----------------------|------------------------|--------------------------|----------------------|-----------------------------|-----------------------|--------------------------|-------------------|---|---|
| 1  | Periodo de<br>Reporte | Código de la<br>IPRESS | Código de la<br>UGIPRESS | Sexo del<br>Paciente | Grupo de<br>Edad en<br>años | Atenciones<br>Medicas | Atenciones No<br>Medicas | Atendidos/<br>Mes |   |   |
| 2  | 1                     | 2                      | 3                        | 4                    | 5                           | 6                     | 7                        | 8                 |   |   |
| 3  | 201607                | 00001234               | 00001234                 | 1                    | 1                           | 121                   | 633                      | 175               |   |   |
| 4  | 201607                | 00001234               | 00001234                 | 1                    | 2                           | 385                   | 64                       | 332               |   |   |
| 5  | 201607                | 00001234               | 00001234                 | 1                    | 3                           | 340                   | 82                       | 303               |   |   |
| 6  | 201607                | 00001234               | 00001234                 | 1                    | 4                           | 375                   | 70                       | 313               |   |   |
| 7  | 201607                | 00001234               | 00001234                 | 1                    | 5                           | 231                   | 70                       | 202               |   |   |
| 8  | 201607                | 00001234               | 00001234                 | 1                    | 6                           | 130                   | 12                       | 95                |   |   |
| 9  | 201607                | 00001234               | 00001234                 | 1                    | 7                           | 187                   | 18                       | 128               |   |   |
| 10 | 201607                | 00001234               | 00001234                 | 1                    | 8                           | 275                   | 48                       | 213               |   |   |
| 11 | 201607                | 00001234               | 00001234                 | 1                    | 9                           | 412                   | 56                       | 238               |   |   |
| 12 | 201607                | 00001234               | 00001234                 | 1                    | 10                          | 435                   | 43                       | 302               |   |   |
| 13 |                       |                        |                          |                      |                             |                       |                          |                   |   |   |
| 14 | EN EL MES             | DE MAYO LA             | IPRESS 00001             | 234 SE RE/           | ALIZARON                    | 121 ATENC             | IONES MEDICA             | \S                |   |   |
| 15 | 633 ATENC             | IONES NO M             | EDICAS EN 17             | 75 ATENDIC           | OS EN NI                    | ÑOS HOMBI             | RES DE 0 A 1 AÍ          | ŇOS               |   |   |

|      | Α          | В            | C            | D                 | E                | F          | G             | Н          | Ι | U                        |
|------|------------|--------------|--------------|-------------------|------------------|------------|---------------|------------|---|--------------------------|
|      | Periodo de | Código de la | Código de la | Seve del Paciente | Grupo de Edad en | Atenciones | Atenciones No | Atendidos/ |   |                          |
| 1    | Reporte    | IPRESS       | UGIPRESS     | Sexu del Faciente | años             | Medicas    | Medicas       | Mes        |   |                          |
| 2    | 1          | 2            | 3            | 4                 | 5                | 6          | 7             | 8          |   | COPIAR EN BLOCK DE NOTAS |
| 3    |            |              |              |                   |                  |            |               |            |   | 111111                   |
| 4    |            |              |              |                   |                  |            |               |            |   | 111111                   |
| 5    |            |              |              |                   |                  |            |               |            |   | 111111                   |
| 6    |            |              |              |                   |                  |            |               |            |   | 111111                   |
| 7    |            |              |              |                   |                  |            |               |            |   | 111111                   |
| 8    |            |              |              |                   |                  |            |               |            |   | 111111                   |
| 9    |            |              |              |                   |                  |            |               |            |   | 111111                   |
| 10   |            |              |              |                   |                  |            |               |            |   | 111111                   |
| 11   |            |              |              |                   |                  |            |               |            |   | 111111                   |
| 12   |            |              |              |                   |                  |            |               |            |   | 111111                   |
| 13   |            |              |              |                   |                  |            |               |            |   | 111111                   |
| 14   |            |              |              |                   |                  |            |               |            |   | 111111                   |
| 4.00 |            |              |              |                   |                  |            |               |            |   |                          |

#### Excel sin data

N28  $\cdot$  :  $\times \checkmark f_x$ 

| 1.1 | Α                     | В                      | С                        | D                    | E                           | F                     | G                        | н                 |
|-----|-----------------------|------------------------|--------------------------|----------------------|-----------------------------|-----------------------|--------------------------|-------------------|
| 1   | Periodo de<br>Reporte | Código de la<br>IPRESS | Código de la<br>UGIPRESS | Sexo del<br>Paciente | Grupo de<br>Edad en<br>años | Atenciones<br>Medicas | Atenciones No<br>Medicas | Atendidos/<br>Mes |
| 2   | 1                     | 2                      | 3                        | 4                    | 5                           | 6                     | 7                        | 8                 |
| з   | 201607                | 00001234               | 00001234                 | 1                    | 1                           | 121                   | 633                      | 175               |
| 4   | 201607                | 00001234               | 00001234                 | 1                    | 2                           | 385                   | 64                       | 332               |
| -+  |                       |                        |                          |                      |                             |                       |                          |                   |

La información consignada en la primera fila se debe interpretar así : 175 atendidos con 633 atenciones no medicas y 121 atenciones medicas en niños hombres menores de 1 año (niños sexo 1 y edad 1)

Entonces una vez registrado en cada celda la información correspondiente de las variables de esta tabla, debe posicionarse en la columna U y observar que se ha colocado una función de concatenación que permite unir los campos con los pipes solicitados entre los

campos

| U3 • : $\times \checkmark f_x$ |                       |                        | =CONCA                   | TENAR(A              | 3;" ";B3;" "                | Función concatenar    |                          |                   |   |   |                                         |
|--------------------------------|-----------------------|------------------------|--------------------------|----------------------|-----------------------------|-----------------------|--------------------------|-------------------|---|---|-----------------------------------------|
|                                | А                     | В                      | С                        | D                    | E                           | F                     | G                        | Н                 | I |   | U                                       |
| 1                              | Periodo de<br>Reporte | Código de la<br>IPRESS | Código de la<br>UGIPRESS | Sexo del<br>Paciente | Grupo de<br>Edad en<br>años | Atenciones<br>Medicas | Atenciones No<br>Medicas | Atendidos/<br>Mes |   |   |                                         |
| 2                              | 1                     | 2                      | 3                        | 4                    | 5                           | 6                     | 7                        | 8                 |   | С | OPIAR EN BLOCK DE NOTAS                 |
| 3                              | 201607                | 00001234               | 00001234                 | 1                    | 1                           | 121                   | 633                      | 175               |   | 2 | 01607 00001234 00001234 1 1 121 633 175 |
| 4                              | 201607                | 00001234               | 00001234                 | 1                    | 2                           | 385                   | 64                       | 332               |   | 2 | 01607 00001234 00001234 1 2 385 64 332  |
| 5                              | 201607                | 00001234               | 00001234                 | 1                    | 3                           | 340                   | 82                       | 303               |   | 2 | 01607 00001234 00001234 1 3 340 82 303  |
| 6                              | 201607                | 00001234               | 00001234                 | 1                    | 4                           | 375                   | 70                       | 313               |   | 2 | 01607 00001234 00001234 1 4 375 70 313  |
| 7                              | 201607                | 00001234               | 00001234                 | 1                    | 5                           | 231                   | 70                       | 202               |   | 2 | 01607 00001234 00001234 1 5 231 70 202  |
| 8                              | 201607                | 00001234               | 00001234                 | 1                    | 6                           | 130                   | 12                       | 95                |   | 2 | 01607 00001234 00001234 1 6 130 12 95   |
| -                              |                       |                        |                          | -                    | _                           |                       |                          |                   |   | - |                                         |

Luego copiar el contenido de las celdas y pegarlos en el Block de Notas

| 1 | 00001   | 234_2016_ | 07_TAB1.t  | t: Bloc de | notas   |          | x |
|---|---------|-----------|------------|------------|---------|----------|---|
|   | Archivo | Edición   | Formato    | Ver Ay     | uda     |          |   |
|   | 201607  | 000012    | 34   0000: | 1234   1   | 3 340 8 | 82   303 |   |
|   | 201607  | 000012    | 34 0000    | 1234 1     | 4 375 7 | 70 313   |   |
|   | 201607  | 000012    | 34   0000. | 1234 11    | 61301   | 12 95    | _ |
|   | 201607  | 000012    | 34 0000    | 1234 1     | 7 187 1 | 18 128   | = |

| U  | 18                     | ▼ ÷ 🗙                                | $\checkmark f_x$         |                      |                             |                       |                          |               |   |            |
|----|------------------------|--------------------------------------|--------------------------|----------------------|-----------------------------|-----------------------|--------------------------|---------------|---|------------|
|    | Α                      | В                                    | с                        | D                    | E                           | F                     | G                        | Н             | Ι |            |
|    | Periodo de<br>Reporte  | Código de la<br>IPRESS               | Código de la<br>UGIPRESS | Sexo del<br>Paciente | Grupo de<br>Edad en<br>años | Atenciones<br>Medicas | Atenciones No<br>Medicas | Atendidos/Mes |   |            |
| 2  | 1                      | 2                                    | 3                        | 4                    | 5                           | 6                     | 7                        | 8             |   |            |
| 5  | 201607                 | 00001234                             | 00001234                 | 1                    | 4                           | 375                   | 70                       | 313           |   |            |
|    | 201607                 | 00001234                             | 00001234                 | 1                    | 5                           | 231                   | 70                       | 202           |   |            |
|    | 201607                 | 00001234                             | 00001234                 | 1                    | 6                           | 130                   | 12                       | 95            |   |            |
| )  | 201607                 | 00001234                             | 00001234                 | 1                    | 7                           | 187                   | 18                       | 128           |   |            |
| 0  | 201607                 | 00001234                             | 00001234                 | 1                    | 8                           | 275                   | 48                       | 213           |   |            |
| 1  | 201607                 | 00001234                             | 00001234                 | 1                    | 9                           | 412                   | 56                       | 238           |   |            |
| 2  | 201607                 | 00001234                             | 00001234                 | 1                    | 10                          | 435                   | 43                       | 302           |   |            |
| 3  |                        |                                      |                          |                      |                             |                       |                          |               |   |            |
| 4  | EN EL MES              | DE MAYO LA                           | IPRESS 00001             | L234 SE RE           | ALIZARON                    | 121 ATENC             | IONES MEDICA             | \S            |   |            |
| 5  | 633 ATENC              | IONES NO M                           | EDICAS EN 17             | 75 ATENDI            | DOS EN NI                   | ños номв              | RES DE 0 A 1 A           | ÑOS           |   |            |
| 6  |                        |                                      |                          |                      |                             |                       |                          |               |   |            |
| 7  |                        |                                      |                          |                      |                             |                       |                          |               |   |            |
| P  | GRABAR ES              | STE ARCHIVO                          | COMO                     |                      | 00001234                    | _2016_07_T            | AB1.TXT (VER             | COLUMNA U3    |   |            |
| P  | SOLO VALO              | SOLO VALORES DE LAS FILAS REPORTADAS |                          |                      |                             |                       |                          |               |   |            |
| 2  | SIN ESPACIOS EN BLANCO |                                      |                          |                      |                             |                       |                          |               |   | Importante |
| ŀ  | SIN FILAS E            | EN BLANCO A                          | DICIONALES               |                      |                             |                       |                          |               |   |            |
| P  | SEPARADO               | S POR EL PIP                         | E ( ) ASCI 124           | 4                    |                             |                       |                          |               |   |            |
| 23 | FORMATO                | ANSI                                 |                          |                      |                             |                       |                          |               |   |            |
| 24 |                        |                                      |                          |                      |                             |                       |                          |               |   |            |

Generar a partir de esta tabla u otras bases de datos el archivo en texto cuyo nombre debe ser por ejemplo 00001234\_2016\_07\_TAB1.TXT

#### Revisar si la trama a enviar corresponde a lo solicitado : MANUAL DE ESTRUCTURA DE TRAMAS

#### Tabla Agregada B1

#### Reporte Consolidado de Producción Asistencial en Consulta Ambulatoria

| N°   | Nombre del Campo                 | Descripción y formato                                                                                                    | Criterios de consistencia básicas a ser<br>consideradas                                                             |  |
|------|----------------------------------|----------------------------------------------------------------------------------------------------|----------------------------------------------------------------------------------------------------|--|
| 1    | Periodo de Reporte               | Periodo de remisión de información a SUSALUD<br>Formato: AAAAMM                                                                                                    | C1. Debe ser una fecha válida Formato:<br>AAAAMM                                                                    |  |
| 2    | Código de la IPRESS              | Código de IPRESS otorgado por SUSALUD<br>Formato Texto                                                                                                    | C1. El código debe estar en el registro de<br>IPRESS                                                                |  |
| 3    | Código de la UGIPRESS            | Código de UGIPRESS otorgado por SUSALUD<br>Formato Texto                                                                                                    | C1. El código debe estar en el registro de<br>UGIPRESS<br>C2. Si no tiene UGIPRESS se coloca el<br>codigo de IPRESS |  |
| 4    | Sexo del Paciente                | 1:Hombre<br>2:Mujer<br>Formato Texto                                                                                                    | 62. Solo debe contener uno de los<br>valores definidos                                                              |  |
| 5    | Grupo de Edad en años            | El grupo de edad a considerar sera según la siguiente<br>codificación<br>1: Menores de 1 año<br>2: De 1 a 4 años<br>3: De 5 a 9 años<br>4: De 10 a 14 años<br>5: De 10 a 14 años<br>5: De 10 a 14 años<br>6: De 20 a 24 años<br>7: De 25 a 29 años<br>8: De 30 a 34 años<br>9: De 35 a 39 años<br>10: De 40 a 44 años<br>11: De 45 a 49 años<br>12: De 50 a 54 años<br>13: de 55 a 59 años<br>14: De 60 a 64 años<br>15: De 65 años a más<br>Formato Texto | C1. Sólo debe contener uno de los<br>valores definidos                                                              |  |
| 6    | Atenciones Medicas               | Numero total de atenciones realizadas por personal<br>médico. Formato Numero                                                                                                    | C1. Número entero mayor a cero y<br>positivo, sin decimales                                                         |  |
| 7    | Atenciones No Medicas            | Numero total de atenciones realizadas otros<br>profesionales de la salud, sin considerar al medico.<br>Formato Numero                                                                                                    | C1. Número entero mayor o igual a cero<br>y positivo, sin decimales                                                 |  |
| 8    | Atendidos/Mes                    | Numero total de personas atendidas en el mes por<br>cualquier profesional de la salud.<br>Formato Numero                                                                                                    | C1. Número entero mayor a cero y positivo, sin decimales                                                            |  |
| 1:日: | separador de campos es el pipe " |                                                                                                    |                                                                                                    |  |

#### En caso de ser IPRESS

| 00001234_2016_07_TAB1.txt: Bloc de notas                                                                                                    |       |
|----------------------------------------------------------------------------------------------------|-------|
| Archivo Edición Formato Ver Ayuda                                                                                                    |       |
| 201607   00001234   00001234   1   3   340   82   303<br>201607   00001234   00001234   1   4   375   70   313<br>201607   00001234   00001234   1   4   375   70   202<br>201607   00001234   00001234   1   5   231   70   202<br>201607   00001234   00001234   1   6   130   12   95<br>201607   00001234   00001234   1   7   187   18   128<br>201607   00001234   00001234   1   8   275   48   213<br>201607   00001234   00001234   1   9   412   56   238 | × E   |
| 4                                                                                                    | tin ≰ |

#### En caso de ser Grupo IPRESS - UGIPRESS

| Archivo                                                                                | Edición                                                                              | Formato                                                                                                  | Ver                                                          | Ayuda                                                                                                    |     |
|----------------------------------------------------------------------------------------|--------------------------------------------------------------------------------------|----------------------------------------------------------------------------------------------------|--------------------------------------------------------------|----------------------------------------------------------------------------------------------------|-----|
| 201803<br>201803<br>201803<br>201803<br>201803<br>201803<br>201803<br>201803<br>201803 | 0000357<br>0000357<br>0000357<br>0000357<br>0000357<br>0000357<br>0000357<br>0000357 | 76 10000<br>76 10000<br>76 10000<br>76 10000<br>76 10000<br>76 10000<br>76 10000<br>76 10000<br>76 10000 | 0094<br>0094<br>0094<br>0094<br>0094<br>0094<br>0094<br>0094 | 2 6 99 1046 337<br>2 7 71 796 318<br>2 8 61 648 244<br>2 9 54 476 179<br>2 10 50 300 125<br>2 11 45 164 101<br>2 12 27 83 69<br>2 13 36 96 64<br>2 14 30 58 33 | •   |
| 201803                                                                                 | 0000357                                                                              |                                                                                                    | 0094                                                         | 221595186131<br>111413849                                                                                                    | III |

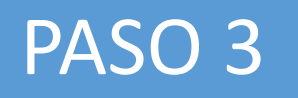

Revisar si la trama a enviar corresponde a lo solicitado : MANUAL DE ESTRUCTURA DE TRAMAS

#### **EN CASO DE SER IPRESS**

### Estructura de Archivo a Remitir

00000456\_2018\_05\_TAB1.TXT Código de IPRESS Año Mes Tabla Extensión

En el caso que la IPRESS no remita atenciones la forma de preparar los datos seran:

Si la IPRESS no brinda dichas atenciones

2018|00000456|00000456|NE\_0001|NE\_0001|NE\_0001|NE\_0001|NE\_0001

Pero si la IPRESS regularmente brinda dichas Atenciones pero ese mes por algún motivo no las brindó

2018|00000456|00000456|NE\_0002|NE\_0002|NE\_0002|NE\_0002|NE\_0002

## Importante !!!

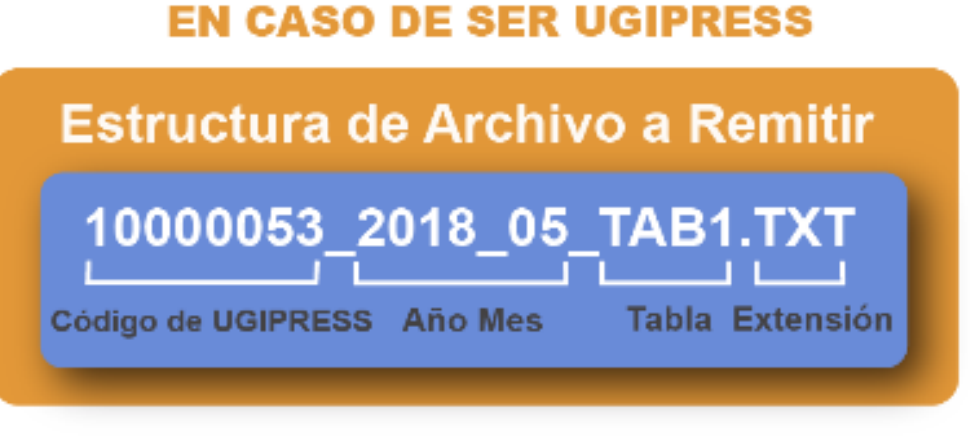

En el caso que la UGIPRESS no remita atenciones la forma de preparar los datos seran:

# **↓**

Si la UGIPRESS no brinda dichas atenciones

2018|10000053|00000456|NE\_0001|NE\_0001|NE\_0001|NE\_0001|NE\_0001

Pero si la UGIPRESS regularmente brinda dichas Atenciones pero ese mes por algún motivo no las brindó

2018|10000053|00000456|NE\_0002|NE\_0002|NE\_0002|NE\_0002|NE\_0002

- Verificar que no haya espacios al final de cada fila
- Verificar que al final no haya una fila demás con espacios en blanco
- El carácter pipe ( | ) debe ser el Alt+124 de la Tabla ASCII
- El archivo TXT debe ser grabado en formato ANSI

*Ejemplo : Verificar el contenido de la información es decir que efectivamente en el mes a reportar hubo se brindaron 12 atenciones medicas y 130 atenciones medicas en 95 hombres de 20 a 24 años ; y así sucesivamente..... ; es decir que lo que se esta consolidando se ajuste a realidad de lo reportado.* 

|    | А                     | В                      | С                        | D                    | E                           | F                     | G                        | Н                 |  |
|----|-----------------------|------------------------|--------------------------|----------------------|-----------------------------|-----------------------|--------------------------|-------------------|--|
| 1  | Periodo de<br>Reporte | Código de la<br>IPRESS | Código de la<br>UGIPRESS | Sexo del<br>Paciente | Grupo de<br>Edad en<br>años | Atenciones<br>Medicas | Atenciones No<br>Medicas | Atendidos/<br>Mes |  |
| 2  | 1                     | 2                      | 3                        | 4                    | 5                           | 6                     | 7                        | 8                 |  |
| 3  | 201607                | 00001234               | 00001234                 | 1                    | 1                           | 121                   | 633                      | 175               |  |
| 4  | 201607                | 00001234               | 00001234                 | 1                    | 2                           | 385                   | 64                       | 332               |  |
| 5  | 201607                | 00001234               | 00001234                 | 1                    | 3                           | 340                   | 82                       | 303               |  |
| 6  | 201607                | 00001234               | 00001234                 | 1                    | 4                           | 375                   | 70                       | 313               |  |
| 7  | 201607                | 00001234               | 00001234                 | 1                    | 5                           | 231                   | 70                       | 202               |  |
| 8  | 201607                | 00001234               | 00001234                 | 1                    | 6                           | 130                   | 12                       | 95                |  |
| 9  | 201607                | 00001234               | 00001234                 | 1                    | 7                           | 187                   | 18                       | 128               |  |
| 10 | 201607                | 00001234               | 00001234                 | 1                    | 8                           | 275                   | 48                       | 213               |  |
| 11 | 201607                | 00001234               | 00001234                 | 1                    | 9                           | 412                   | 56                       | 238               |  |

Luego que dicha información se evidencie en los archivos planos

| 00001   | 234_2016_ | 07_TAB1.T | XT: Bloc | de notas | 0       |   |
|---------|-----------|-----------|----------|----------|---------|---|
| Archivo | Edición   | Formato   | Ver      | Ayuda    |         |   |
| 201607  | 000012    | 34 0000   | 1234 1   | 1 1 121  | 633 175 | ~ |
| 201607  | 000012    | 34 0000   | 1234 :   | 1 2 385  | 64 332  |   |
| 201607  | 000012    | 34 0000   | 1234     | 13340    | 82 303  |   |
| 201607  | 000012    | 34 0000   | 1234 1   | 1 4 375  | 70 313  |   |
| 201607  | 000012    | 34 0000   | 1234 :   | 1 5 231  | 70 202  |   |
| 201607  | 000012    | 34 0000   | 1234     | 1 6 130  | 12 95   |   |
| 201607  | 000012    | 34 0000   | 1234 :   | 1 7 187  | 18 128  |   |
| 201607  | 000012    | 34 0000   | 1234 1   | 1 8 275  | 48 213  |   |

### Cargar las Tramas en el SETI IPRESS ON LINE : TUTORIAL PARA CARGAR LAS TRAMAS AL SETI IPRESS ONLINE

Ingresar con el usuario y contraseña que el Administrador WEB de su IPRESS le ha proporcionado

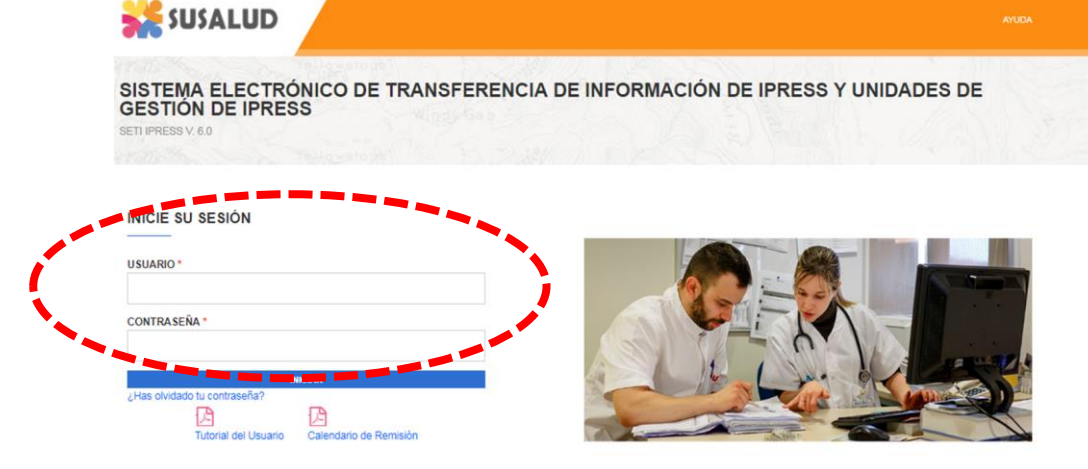

Para proceder a cargar las tramas deberá seleccionar el signo + en el periodo obligado a remitir las 13 tramas

| INFOS      | USALUD       | IPRESS           | MONIT       | ORE   | O IP    | RES    | 5      |       | EST   | TAND   | ARE    | S    |      |        |       |        |              |              |               |             |                |             |                     |
|------------|--------------|------------------|-------------|-------|---------|--------|--------|-------|-------|--------|--------|------|------|--------|-------|--------|--------------|--------------|---------------|-------------|----------------|-------------|---------------------|
| Resolución | n de Superin | itendencia N° 09 | 2-2014-SUSA | LUD/S | S Artik | culo 5 | * Cari | icter | de De | clarac | ión Ju | rada | Lai  | inform | nació | in que | las IPRESS y | JGIPRESS rem | iten a SUSA   | .UD en cump | olimiento de   | la present  |                     |
|            | يد 💒         | JSALU            | D           |       |         |        | INICIC | ,     | APR   | OBARI  | RECTI  | FICA | CIÓN |        | GES   | STIÓN  | DE CARGA EX  | TEMPORANEA   | CAMB          | IAR CONTRA  | SEÑA (         | CERRAR SESI | ÓN                  |
|            |              |                  |             |       |         |        |        |       |       |        |        |      |      |        |       |        |              |              |               |             |                |             |                     |
| S          | istema       | a Electró        | onico d     | le 1  | Tra     | nst    | fere   | enc   | ia    | de     | Inf    | or   | ma   | cio    | ón    | de     | Ipress       | y Unid       | ades          | de Ge       | stión d        | de Ipre     | SS                  |
| SE         | TI IPRESS    | V. 6.0           |             |       |         |        |        |       |       |        |        |      |      |        |       |        |              |              |               |             |                |             |                     |
|            |              |                  |             |       |         |        | LIST   | A DE  | PERI  | ODO.   | ANUA   |      | 2018 | в      |       |        |              | · 0          | 1             |             |                |             |                     |
|            |              |                  |             |       |         |        |        |       |       |        |        |      |      |        |       |        |              |              |               |             |                |             |                     |
|            | Periodo      | Mes              | Enviar      | A     | B1      | 82     | C1     | C2    | D1    | D2     | Е      | F    | G    | н      | 1     | J      | Estado Final | Solicitud    | Rectificacion | Aprob       | acion Solicitu | d Estado So | icitud Reporte Envi |
| ÷          | 201801       | ENERO            | 01 - 14     | •     | •       | •      | •      | •     | •     | •      | •      |      | •    |        |       | •      | Enviado      | Solicita     | r -           |             |                |             |                     |
| 7          | 201802       | FEBRERO          | 01 - 14     |       |         |        |        |       |       |        |        |      |      |        |       |        | Enviado      | Solicita     | r             |             |                |             | P                   |
| 7          | 201803       | MARZO            | 01 - 30     |       | •       |        |        |       |       |        | •      | •    |      |        |       |        | Enviado      | Solicita     | r             |             |                |             | ß                   |
| 7          | 201804       | ABRIL            | 01 - 30     |       |         |        |        | •     | •     | •      | •      |      | •    | •      |       |        | Enviado      | Solicita     | r i           |             |                |             | ß                   |
| 7          | 201805       | MAYO             | 01 - 31     |       |         |        |        |       |       |        |        |      |      |        |       |        | Enviado      | Solicita     |               |             |                |             | 四                   |
| 7          | 201808       | JUNIO            | 01 - 21     |       |         |        |        |       |       |        |        |      |      |        |       |        | Enviado      | Solicita     | r             |             |                |             | <br>[2]             |
| 2          | 201807       | JULIO            |             |       |         |        |        |       |       |        |        |      |      |        |       |        | Pendiente    |              |               |             |                |             |                     |
| 2          | 201808       | AGOSTO           |             |       | •       |        | •      | •     | •     | •      | •      | •    | •    |        | •     |        | Pendiente    |              |               |             |                |             |                     |
| 7          | 201809       | SEPTIEMBRE       |             |       |         |        |        |       |       |        | •      | •    |      |        |       |        | Pendiente    |              |               |             |                |             |                     |
| 7          | 201810       | OCTUBRE          |             |       |         |        |        |       |       |        | •      |      |      |        |       |        | Pendiente    |              |               |             |                |             |                     |
| 7          | 201811       | NOVIEMBRE        |             |       | •       | •      |        |       | •     | •      | •      |      |      |        |       | •      | Pendiente    |              |               |             |                |             |                     |
| 2          |              |                  |             | _     | _       | _      | -      | -     | _     | -      | -      | _    | -    | -      | -     | -      | _            |              |               |             |                |             |                     |

#### Cargar las Tramas en el SETI IPRESS ON LINE : TUTORIAL PARA CARGAR LAS TRAMAS AL SETI IPRESS ONLINE

Sistema Electrónico de Transferencia de Información de Ipress y Unidades de Gestión de Ipress

SETI IPRESS V. 4.0

|   | LISTA DE FORMATOS POR PERIODO: PERIODO CONTABLE: 2015 - JULIO IPRESS |                                                                             |                 |                                                 |           |           |            |                 |  |  |  |
|---|----------------------------------------------------------------------|-----------------------------------------------------------------------------|-----------------|-------------------------------------------------|-----------|-----------|------------|-----------------|--|--|--|
|   |                                                                      |                                                                             |                 | 17/08/2016 12:58:09 p.m.                        | 1º 504    | occionara | rchivo     |                 |  |  |  |
|   | C. Format                                                            | D DESCRIPCION DE FORMATO                                                    | tipo<br>Formato | PROCE                                           |           |           |            | PROCESANDO      |  |  |  |
|   | 400                                                                  | Reporte de Recursos de Salud                                                | TAAD            | Seleccionar archivo Ningú nivo s                | 001234_   | _2010_07  |            |                 |  |  |  |
| 2 | 401                                                                  | Reporte Consolidado de Producción Asistencial en Consulta Ambulatoria       | TAB1            | Seleccionar archivo                             | REGISTRAR |           | Luego Hace | r Click en esta |  |  |  |
|   | 402                                                                  | Reporte Consolidado de Morbilidad en Consulta Ambulatoria                   | TAB2            | Seleccionar archivo Ningún archivo seleccionado | REGISTRAR |           | on         | ción            |  |  |  |
| 2 | 403                                                                  | Reporte Consolidado de Producción Asistencial en Emergencia                 | TAC1            | Seleccionar archivo Ningún archivo seleccionado | REGISTRAR |           | ٥p         |                 |  |  |  |
|   | 404                                                                  | Reporte Consolidado de Morbilidad en Emergencia                             | TAC2            | Seleccionar archivo Ningún archivo seleccionado | REGISTRAR |           |            |                 |  |  |  |
| 2 | 405                                                                  | Reporte Consolidado de Producción Asistencial en Hospitalización            | TAD1            | Seleccionar archivo Ningún archivo seleccionado | REGISTRAR |           |            |                 |  |  |  |
|   | 406                                                                  | Reporte Consolidado de Morbilidad en Hospitalización                        | TAD2            | Seleccionar archivo Ningún archivo seleccionado | REGISTRAR |           |            |                 |  |  |  |
| 2 | 407                                                                  | Reporte Consolidado de Partos                                               | TAE0            | Seleccionar archivo Ningún archivo seleccionado | REGISTRAR |           |            |                 |  |  |  |
|   | 408                                                                  | Reporte Consolidado de Eventos bajo Vigilancia Institucional                | TAF0            | Seleccionar archivo Ningún archivo seleccionado | REGISTRAR |           |            |                 |  |  |  |
| 2 | 409                                                                  | Reporte Consolidado de Producción Asistencial de Procedimientos             | TAG0            | Seleccionar archivo Ningún archivo seleccionado | REGISTRAR |           |            |                 |  |  |  |
|   | 410                                                                  | Reporte Consolidado de Producción Asistencial de Intervenciones Quirúrgicas | TAHD            | Seleccionar archivo Ningún archivo seleccionado | REGISTRAR |           |            |                 |  |  |  |
|   | 411                                                                  | Referencias                                                                 | TAIO            | Seleccionar archivo Ningún archivo seleccionado | REGISTRAR |           |            |                 |  |  |  |
|   | 412                                                                  | Reporte Consolidado de Programación Asistencial                             | TAJO            | Seleccionar archivo Ningún archivo seleccionado | REGISTRAR |           |            |                 |  |  |  |

#### (\*) Actividad no Prestacional

NE\_0001: Esta actividad no se realiza en esta IPRESS NE\_0002: Esta actividad en esta IPRESS no se realizo en dicho Periodo.

.....

Verificar el contenido de las tramas cargadas: INFOSUSALUD RESPONSABLE DE CONTROL DE CALIDAD

#### Seleccionar la opción INFOSUSALUD IPRESS

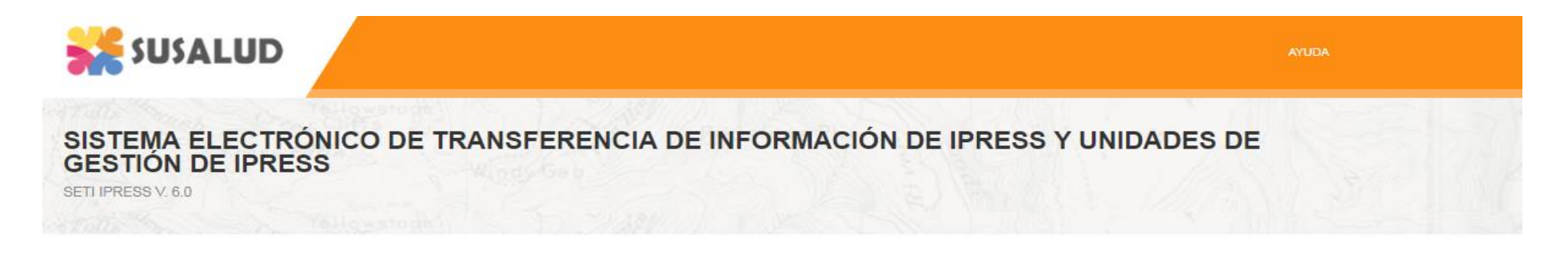

| USUARIO *                    |                        | _ |   |
|------------------------------|------------------------|---|---|
| CONTRA SEÑA *                |                        |   |   |
|                              | NICIAR                 |   | A |
| ¿Has olvidado tu contraseña? | L'A                    |   | - |
| Tutorial del Usuario         | Calendario de Remisión |   | 5 |

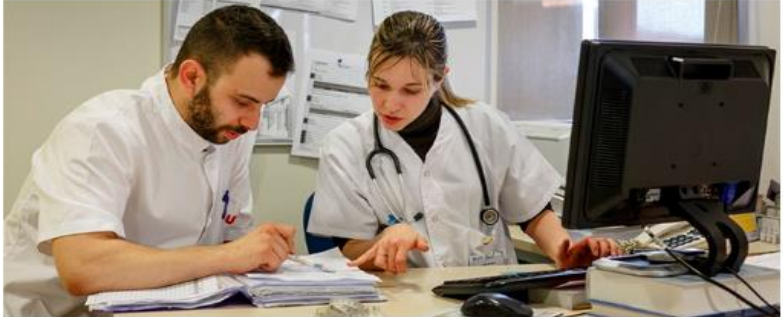

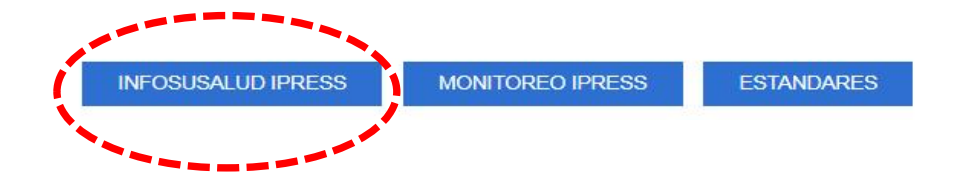

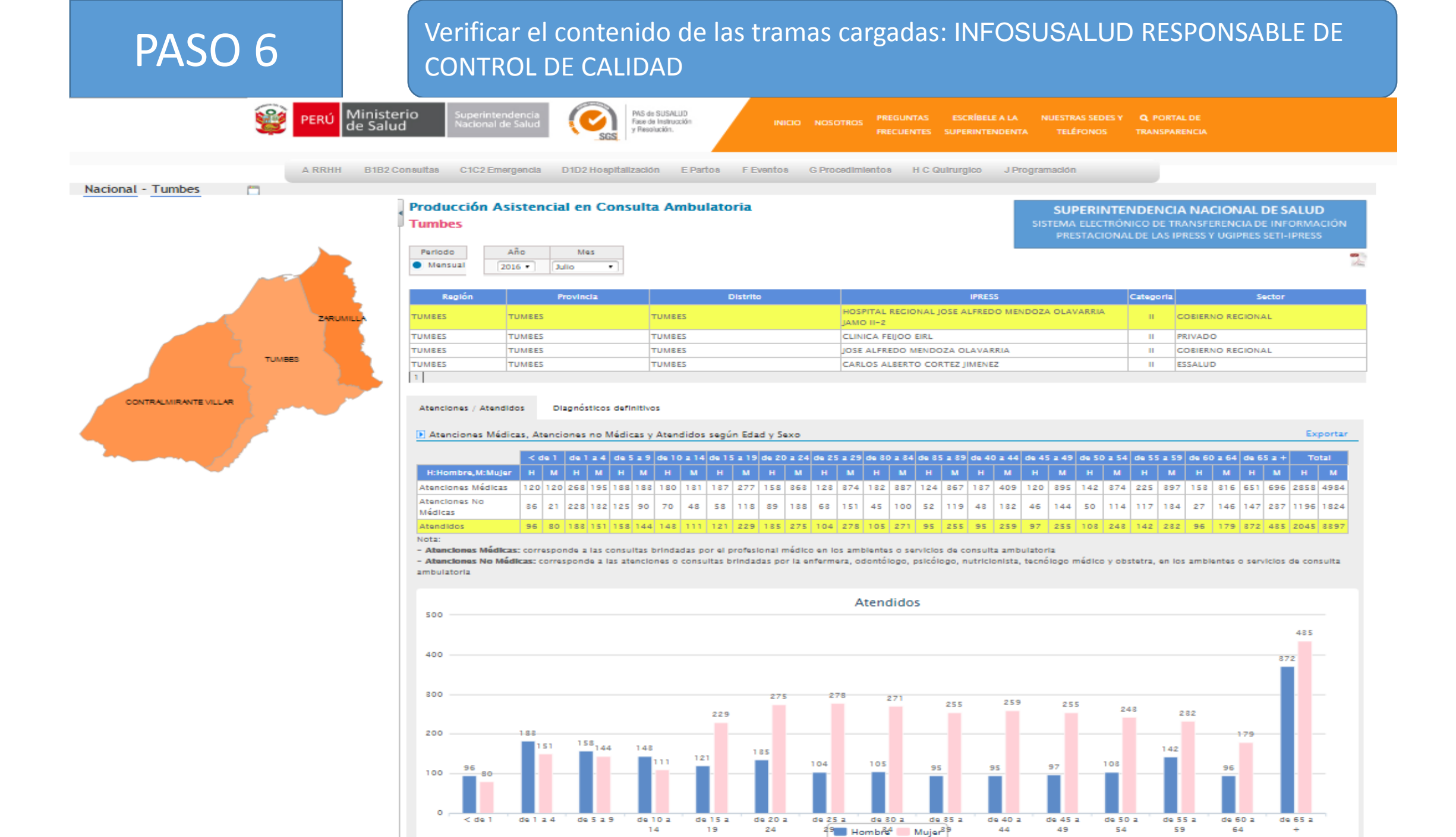

# Verificar el contenido de las tramas cargadas: INFOSUSALUD RESPONSABLE DE CONTROL DE CALIDAD

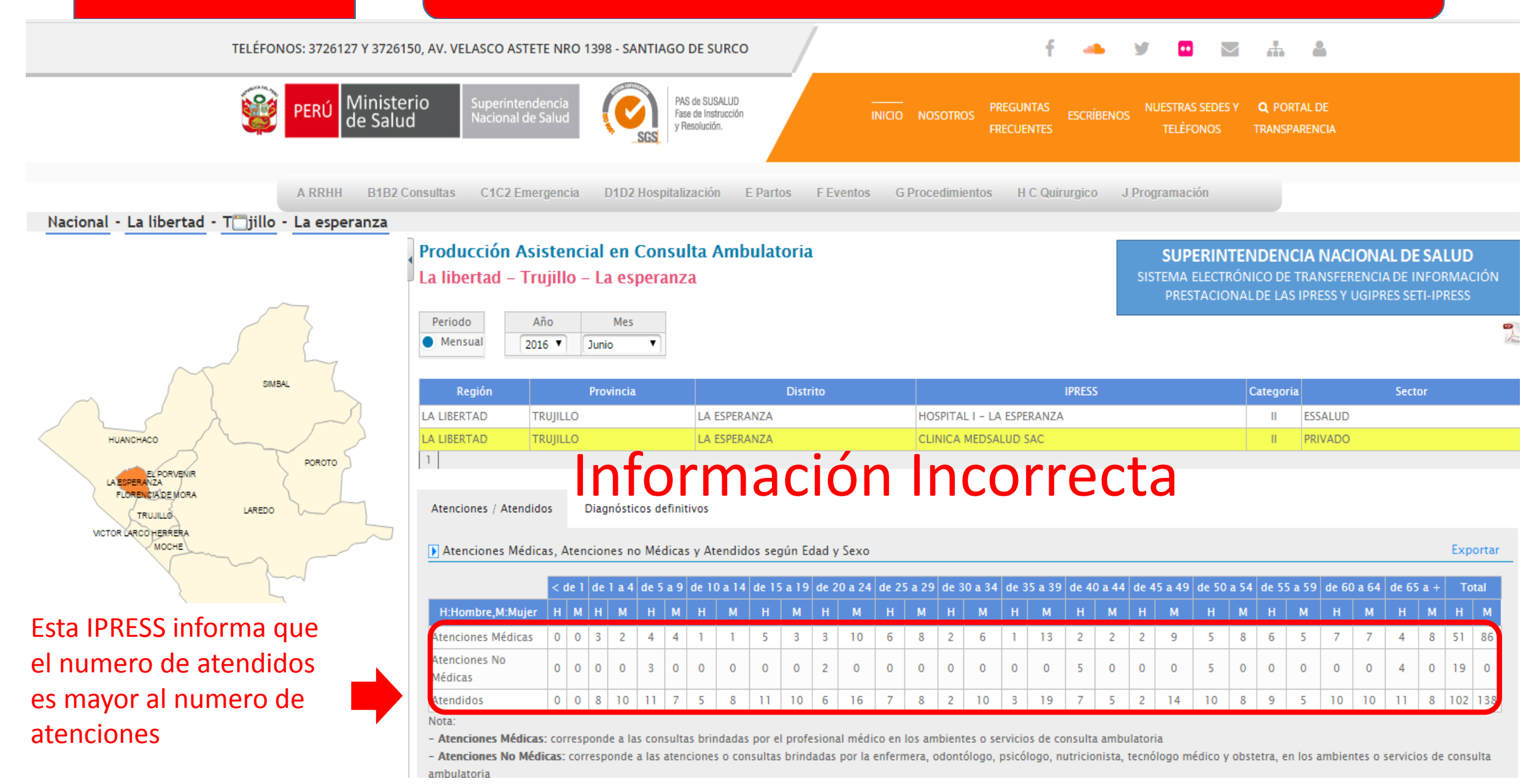

PASO 6

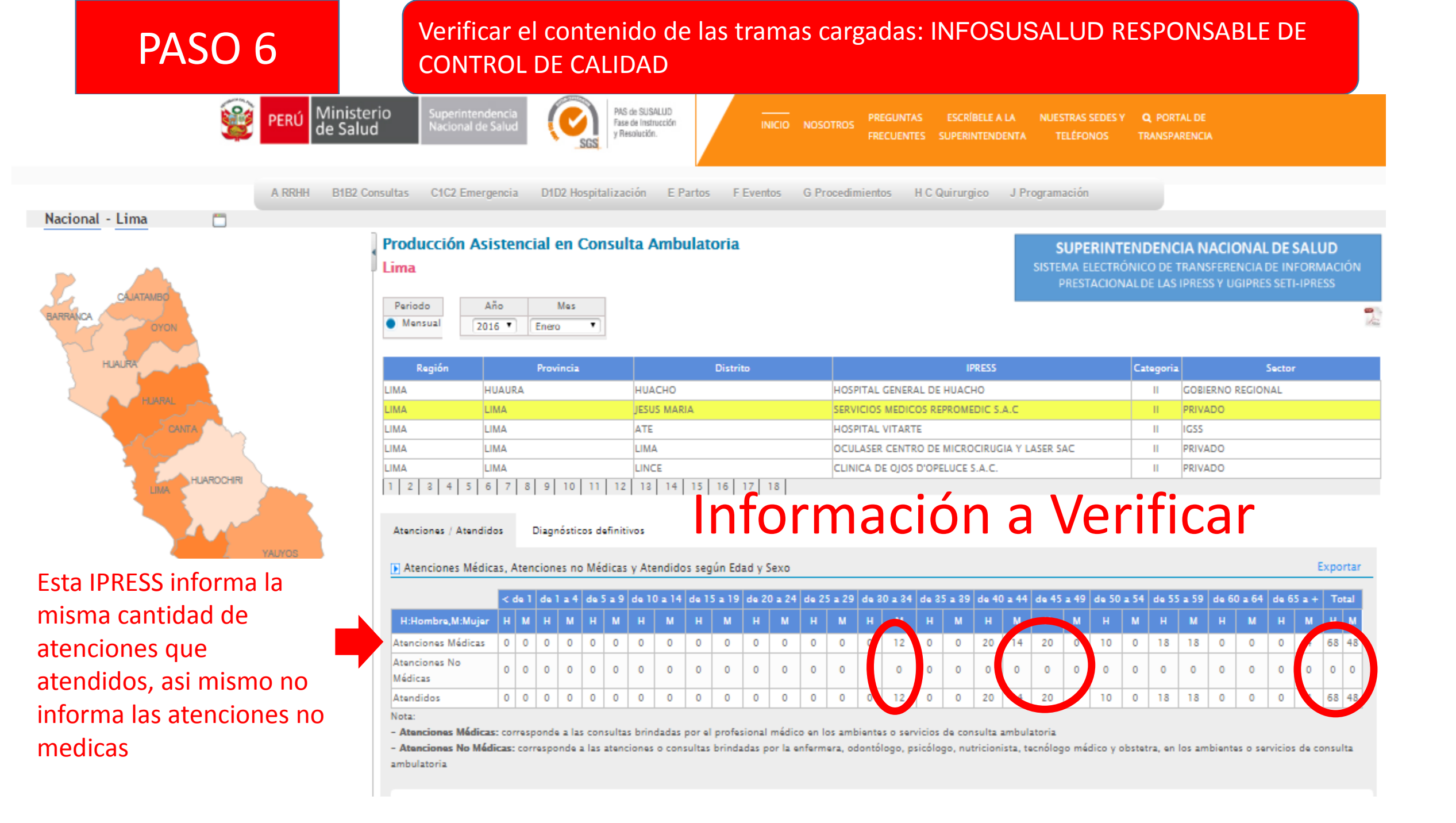

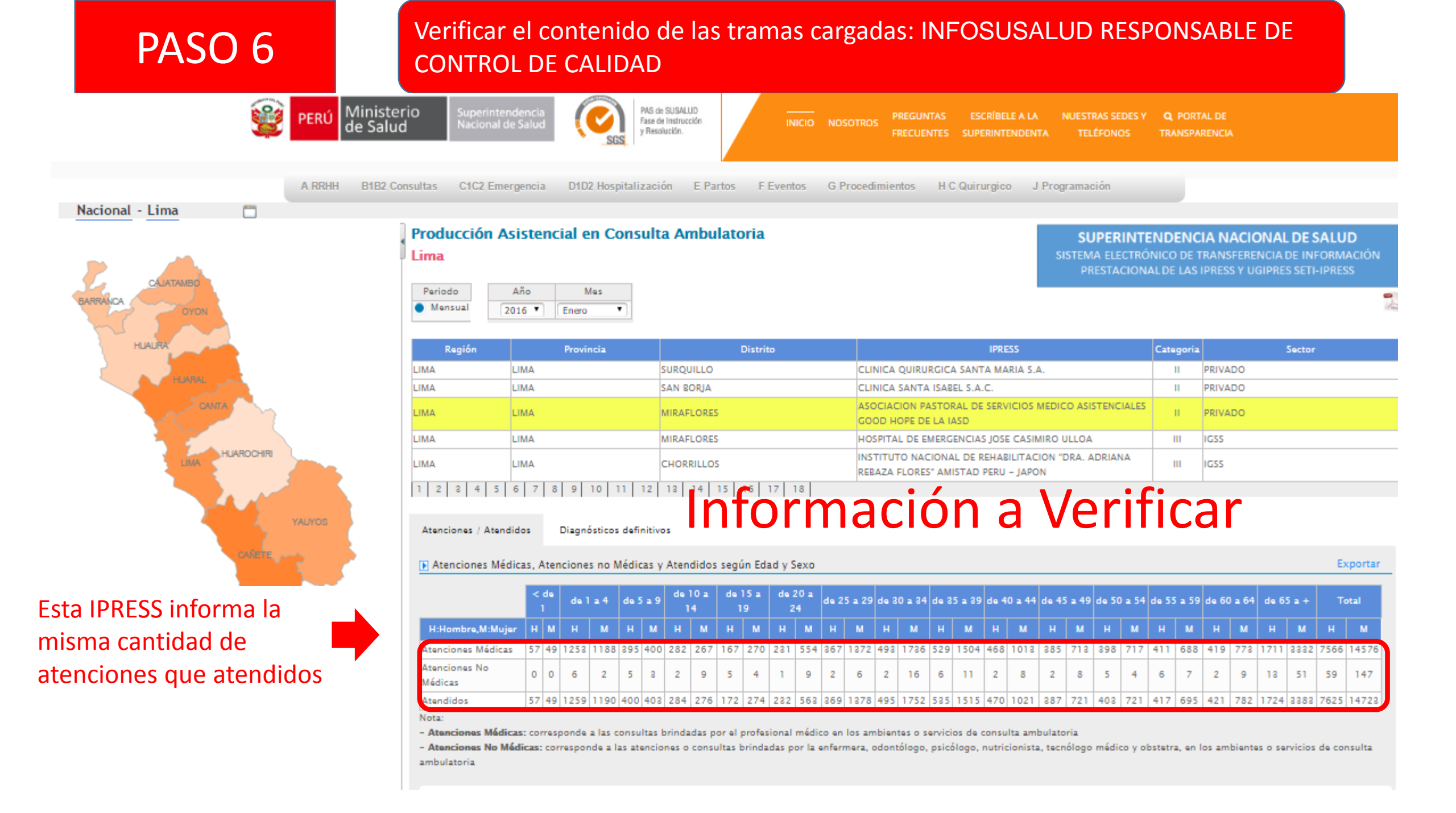

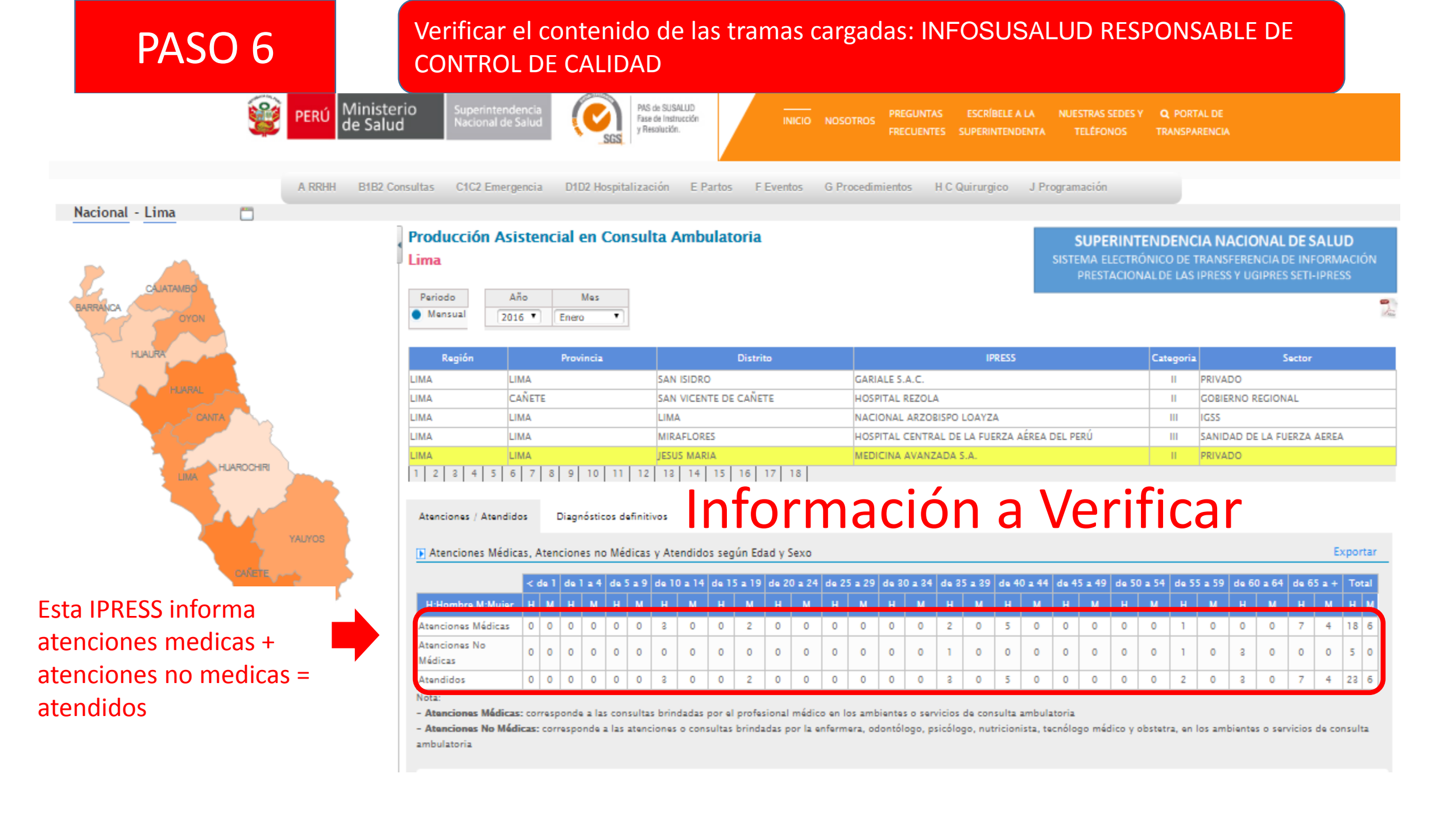

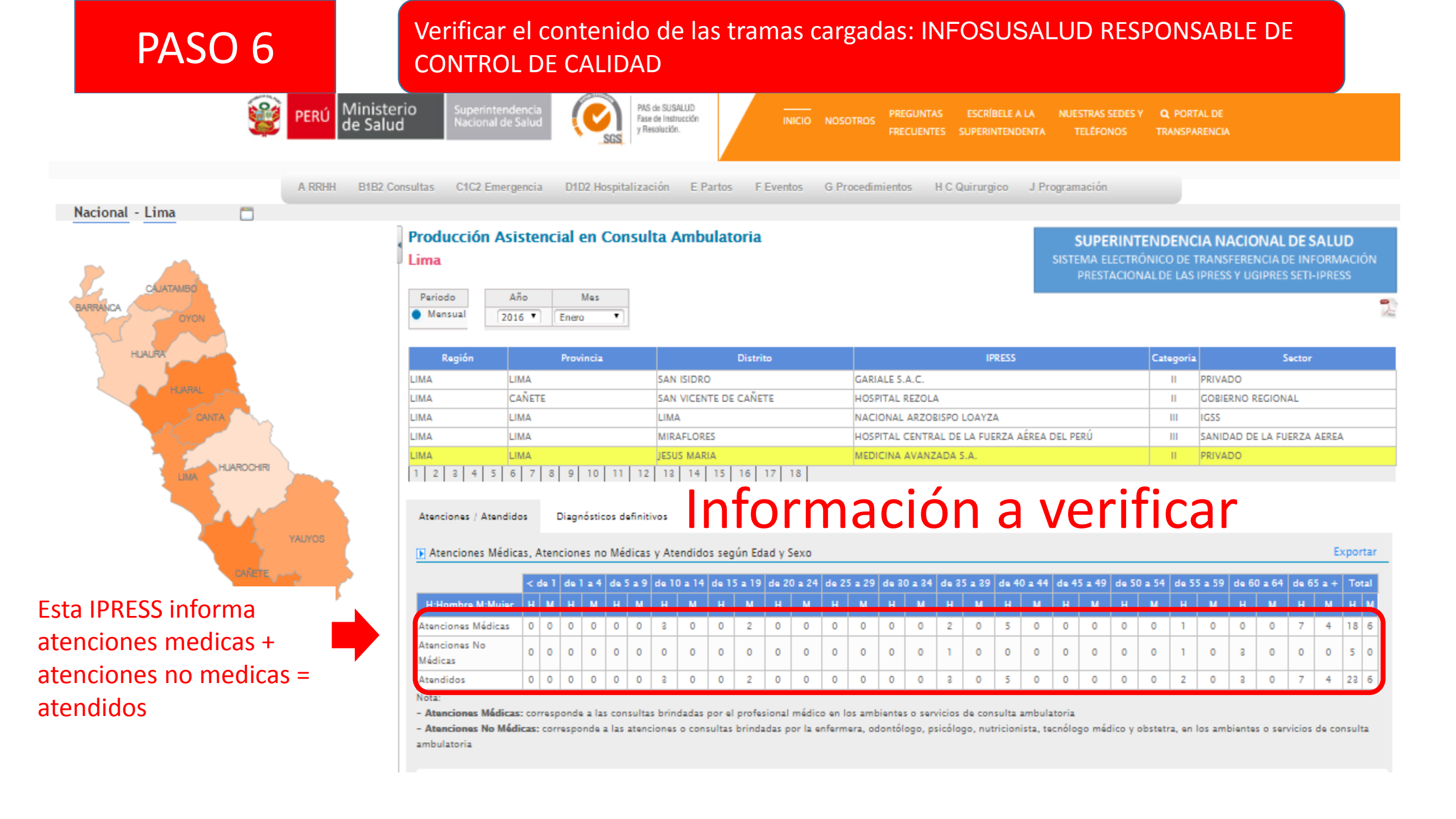